## **Requesting to be Enrolled in 20+ Credit Hours**

If you are an undergraduate student within the College of Liberal Arts and Social Sciences and want to enroll in 20 credit hours or more for a given quarter, you are required to submit the online request form. Here are the steps you need to take to submit your request:

- Click the link below to access the TwentyPlus application. <u>https://lascollege.depaul.edu/TwentyPlus</u>
- 2. Login using your Campus Connect username and password.

| DEPAUL                                                                                                    | Request                            | for 20+ Credit                   | Hours                                                         |
|----------------------------------------------------------------------------------------------------|------------------------------------|----------------------------------|---------------------------------------------------------------|
| Please use your C<br>username and pa                                                                                   | ampus Connect<br>ssword to log in. | Log I<br>User Name:<br>Password: | 11<br>Log in                                                  |
| LAS Undergraduate College Office                                                                                       | DePaul University Hon              | ne                               | Created by the LAS Technology Center                          |
| 2352 N. Clifton Ave., Suite 130, Chicago IL 60614<br>(773) 325-7310 / FAX (773) 325-7311<br>LASRegistration@DePaul.edu | College of Liberal Arts            | and Social Sciences              | ©2014 DePaul University   Disclaimer<br>Send us your feedback |

3. After reading each statement carefully, check all the statements to acknowledge that you have understood and met all the given requirements.

|                                       | DEPAUL                                                 | Request for 20+ Credit Hours                        |  |
|---------------------------------------|--------------------------------------------------------|-----------------------------------------------------|--|
| Do you understand an                  | d meet the following require                           | ments?                                              |  |
| My cumulative                         | e GPA is at least 3.0                                  |                                                     |  |
| 🔲 I have earned                       | at least 44-credit hours                               |                                                     |  |
| I have succes                         | sfully completed four course                           | s at DePaul in any previous quarter                 |  |
| 🔲 I understand                        | that there is a per-credit tuit                        | ion charge for an excess load over 18 quarter hours |  |
| Is your contact inform                | ation up to date?                                      |                                                     |  |
| Name:                                 | Daniel Dawkins                                         |                                                     |  |
| Student ID:                           | 3456789                                                |                                                     |  |
| Phone:                                | 312/222/1234                                           |                                                     |  |
| Email:                                | abien@depaul.edu                                       |                                                     |  |
| Primary Major:<br>Incorrect or missin | BA-Political Science<br>ng info? Please update them in | Campus Connection.                                  |  |

4. Your name, student id, phone number, email address and primary major will all be automatically displayed. The application is synced with the information you provided on Campus Connect.

If there is any discrepancy in the given information, click the **Campus Connection** link and change your information. The system will take at least 24 hours to update your information.

|                                       | DEPAUL Requ                                                                                                    | uest for 20+ Credit Hours        |  |  |  |  |
|---------------------------------------|----------------------------------------------------------------------------------------------------|----------------------------------|--|--|--|--|
| Do you understand an                  | d meet the following requirements?<br>e GPA is at least 3.0                                                                                              |                                  |  |  |  |  |
| I have earned I have succes           | If y contained or A is at least 5.0 I have earned at least 44-credit hours I have successfully completed four courses at DePaul in any previous quarter. |                                  |  |  |  |  |
| I understand                          | that there is a per-credit tuition charge for an e                                                                                                    | xcess load over 18 quarter hours |  |  |  |  |
| Is your contact inform                | ation up to date?                                                                                                    |                                  |  |  |  |  |
| Name:                                 | Daniel Dawkins                                                                                                    |                                  |  |  |  |  |
| Student ID:                           | 3456789                                                                                                    |                                  |  |  |  |  |
| Phone:                                | 312/222/1234                                                                                                    |                                  |  |  |  |  |
| Email:                                | abien@depaul.edu                                                                                                    |                                  |  |  |  |  |
| Primary Major:<br>Incorrect or missin | BA-Political Science<br>ag info? Please update them in Campus Connection.                                                                                |                                  |  |  |  |  |

5. From the Requested Quarter drop-down list, select the quarter in which you want to take 20+ credit hours.

**Note:** In the drop-down list, you will only see the quarters for which registration is currently open.

| Name:                                                                                              | Daniel Dawkins                                                                 |                                                 |             |                                            |  |
|----------------------------------------------------------------------------------------------------|--------------------------------------------------------------------------------|-------------------------------------------------|-------------|--------------------------------------------|--|
| Student ID:                                                                                        | 3456789                                                                        |                                                 |             |                                            |  |
| Phone:                                                                                             | 312/222/1234                                                                   |                                                 |             |                                            |  |
| Email:                                                                                             | abien@depaul.edu                                                               |                                                 |             |                                            |  |
| Primary Major:<br>Incorrect or missin                                                              | BA-Political Science<br>g info? Please update them in Campus (                 | Connection.                                     |             |                                            |  |
| t course(s) do you                                                                                 | want to take?                                                                  |                                                 |             |                                            |  |
|                                                                                                    |                                                                                |                                                 |             |                                            |  |
| Requested<br>Quarter:<br>Tip: Detailed cours                                                       | e : 2014-2015 Autumn d in Can pus                                              | Connection.                                     |             |                                            |  |
| Requested<br>Quarter:<br>Tip: Detailed cours<br>Course 1:                                          | e : 2014-2015 Autumn d in Can pus                                              | Connection.                                     | -           | 5 digits                                   |  |
| Requested<br>Quarter:<br>Tip: Detailed cours<br>Course 1:                                          | e z 2014-2015 Autumn d in Can pus<br>Subject                                   | Connection.                                     | Section #   | 5 digits<br>Class #                        |  |
| Requested<br>Quarter:<br>Tip: Detailed cours<br>Course 1:<br>Course 2                              | e <mark>2014-2015 Autumn d in Can</mark> pus<br>Subject                        | Connection.                                     | - Section # | 5 digits<br>Class #<br>5 digits            |  |
| Requested<br>Quarter:<br>Tip: Detailed cours<br>Course 1:<br>Course 2<br>(alternate):              | e z 2014-2015 Autumn d in Can pus<br>Subject<br>Subject                        | Connection.<br>Course #<br>Course #<br>Course # | Section #   | 5 digits<br>Class #<br>5 digits<br>Class # |  |
| Requested<br>Quarter:<br>Tip: Detailed cours<br>Course 1:<br>Course 2<br>(alternate):<br>Comments: | e 2014-2015 Autumn d in Can pus<br>Subject<br>Subject<br>Limit: 500 characters | Connection.<br>Course #<br>Course #             | Section #   | 5 digits<br>Class #<br>5 digits<br>Class # |  |

6. In the **Course 1** section, select the subject that you would like to take from the **Subject** drop-down list.

| What course(s) do you v<br>Requested<br>Quarter: | 2014-2015 Autumn                                |                   |                  |               |                          |                         |
|--------------------------------------------------|-------------------------------------------------|-------------------|------------------|---------------|--------------------------|-------------------------|
| Tip: Detailed course                             | e information can be found in Campus Connection | L.I.              |                  |               |                          |                         |
| Course 1:                                        |                                                 | *                 | -                | 5 digits      |                          |                         |
|                                                  | AAS - Asian American Studies                    | ▲ Course #        | Section #        | Class #       |                          |                         |
| Course 2                                         | ABD - African&Black Diaspora Studies            |                   | -                | 5 digits      |                          |                         |
| (alternate):                                     |                                                 | Course #          | Section #        | Class #       |                          |                         |
| Comments:                                        | AHT - Allied Health Technology                  |                   |                  |               |                          |                         |
|                                                  | AI - Arts and Ideas                             |                   |                  |               |                          |                         |
|                                                  | AMS - American Studies                          |                   | 2.4.42 28 0      | 12 12         |                          |                         |
|                                                  |                                                 | any addition      | al information t | hat may be re | levant in evaluating the | e request.              |
|                                                  | ANT - Anthropology                              |                   |                  |               |                          |                         |
|                                                  | AD - Applied Professional Studies               |                   |                  |               |                          |                         |
|                                                  | APR - Applied Pross                             |                   |                  |               |                          | Submit this Application |
|                                                  | APK - Applied Keyboard                          |                   |                  |               |                          |                         |
|                                                  | APK - Applied Nusic                             |                   |                  |               |                          |                         |
|                                                  | APM - Applied Music                             |                   |                  |               |                          |                         |
| LAS Undergraduate Col                            | le APP - Applied Percussion                     | 👻 ty Home         |                  |               | Created by the LAS Tec   | hnology Center          |
| 2352 N. Clifton Ave,                             | , Suite 130, Chicago IL 60614 College of L      | iberal Arts and S | locial Sciences  |               | ©2014 DePaul Universi    | ity   Disclaimer        |
| (//3) 325-7310 / FA                              | X (//3) 325-/311                                |                   |                  |               | Send us your feedback    |                         |
| LASKegistration@De                               | ePauledu                                        |                   |                  |               |                          |                         |

7. Enter the appropriate **Course** number, **Section** number, and **Class** number in the respective text fields.

Note: The Class number is 5 digits.

| Quarter           | 2014-2015 Autumn 👻                           |           |              |                  |                  |                       |             |  |
|-------------------|----------------------------------------------|-----------|--------------|------------------|------------------|-----------------------|-------------|--|
| Fip: Detailed con | urse information can be found in Campus Conr | nection.  |              |                  |                  | -                     |             |  |
| Course 1:         | AAS - Asian American Studies                 | ~         |              | -                | 5 digits         |                       |             |  |
|                   | Subject                                      |           | Course #     | Section #        | Class #          |                       |             |  |
| Course 2          |                                              | *         |              | -                | 5 digits         |                       |             |  |
| (alternate):      | Subject                                      |           | Course #     | Section #        | Class #          |                       |             |  |
| Comments:         | Limit: 500 characters                        |           |              |                  |                  |                       |             |  |
|                   |                                              |           |              | 1. 6             | hat may be relea | uppt in ouplupting    | the request |  |
|                   | Please include the reason for your rec       | quest and | any addition | al information t | nat may be rele  | valit ili evaluatilig | die request |  |
|                   | Please include the reason for your rec       | quest and | any addition | al information t | nat may be rele  | vanit in evaluating   |             |  |

8. You can optionally request a second course.

| Requested<br>Quarter:<br>Tip: Detailed con | 2014-2015 Autumn                       | nection   |               |                  |                     |                    |                 |
|--------------------------------------------|----------------------------------------|-----------|---------------|------------------|---------------------|--------------------|-----------------|
| Course 1:                                  | AAS - Asian American Studies           | ▼         | 211           | - 101            | 14343               |                    |                 |
|                                            | Subject                                |           | Course #      | Section #        | Class #             |                    |                 |
| Course 2<br>(alternate):                   | Subject                                | *         | Course #      | Section #        | 5 digits<br>Class # |                    |                 |
| Comments:                                  | Limit: 500 characters                  |           |               |                  |                     |                    |                 |
|                                            |                                        |           |               |                  |                     |                    |                 |
|                                            | Please include the reason for your rec | quest and | any additiona | al information t | hat may be rel      | evant in evaluatin | ig the request. |
|                                            | Please include the reason for your red | quest and | any additiona | al information t | hat may be rel      | evant in evaluatin | ig the request. |

9. In the **Comments** field, enter the reason for your request and any additional information that may be important in evaluating the request.

| Requested<br>Ouarter: | 2014-2015 Autumn 💌                          |           |              |                  |                |                     |                |  |
|-----------------------|---------------------------------------------|-----------|--------------|------------------|----------------|---------------------|----------------|--|
| Tip: Detailed cou     | urse information can be found in Campus Con | nection.  |              |                  |                |                     |                |  |
| Course 1:             | AAS - Asian American Studies                | ~         | 211          | - 101            | 14343          |                     |                |  |
|                       | Subject                                     |           | Course #     | Section #        | Class #        |                     |                |  |
| Course 2              |                                             | *         |              | -                | 5 digits       |                     |                |  |
| (alternate):          | Subject                                     |           | Course #     | Section #        | Class #        |                     |                |  |
| Comments:             | Limit: 500 characters                       |           |              |                  |                |                     |                |  |
|                       |                                             |           |              |                  |                |                     |                |  |
|                       |                                             |           |              |                  |                |                     |                |  |
|                       | Please include the reason for your re       | quest and | any addition | al information t | hat may be rel | evant in evaluating | g the request. |  |
|                       |                                             |           |              |                  |                |                     |                |  |
|                       |                                             |           |              |                  |                |                     |                |  |

## 10. Click the **Submit this Application** button to submit the request.

| Requested<br>Ouarter: | 2014-2015 Autumn 👻                         |           |              |                  |                |                 |                    |  |
|-----------------------|--------------------------------------------|-----------|--------------|------------------|----------------|-----------------|--------------------|--|
| Tip: Detailed cou     | rse information can be found in Campus Com | nection.  |              |                  |                |                 |                    |  |
| Course 1:             | AAS - Asian American Studies               | ~         | 211          | - 101            | 14343          |                 |                    |  |
|                       | Subject                                    |           | Course #     | Section #        | Class #        |                 |                    |  |
| Course 2              |                                            | ~         |              | -                | 5 digits       |                 |                    |  |
| (alternate):          | Subject                                    |           | Course #     | Section #        | Class #        |                 |                    |  |
| Comments:             | the course this help the prepare for       | my searcy | abroad prog  |                  |                |                 |                    |  |
|                       |                                            |           |              |                  |                |                 |                    |  |
|                       | Please include the reason for your rec     | quest and | any addition | al information t | hat may be rel | evant in evalua | ating the request. |  |

You will receive a confirmation email that your application has been successfully submitted. Once the application is reviewed and a decision is made, you will be notified via email.

| Comments:          | This course will help me prepare for my study abroad program.                                                             |  |  |  |  |  |
|--------------------|----------------------------------------------------------------------------------------------------|--|--|--|--|--|
|                    | Please include the reason for your request and any additional information that may be relevant in evaluating the request. |  |  |  |  |  |
|                    |                                                                                                    |  |  |  |  |  |
| Application succ   | essfully submitted.                                                                                                    |  |  |  |  |  |
| What's next?       |                                                                                                    |  |  |  |  |  |
| 1. You should red  | eive a confirmation email (at your listed email address above) in a few minutes.                                          |  |  |  |  |  |
| 2. You will receiv | e an email notification once your application has been reviewed.                                                          |  |  |  |  |  |
| Please contact La  | ASRegistration@DePaul.edu for any questions (more contact information listed at bottom of this page).                     |  |  |  |  |  |